# What's New

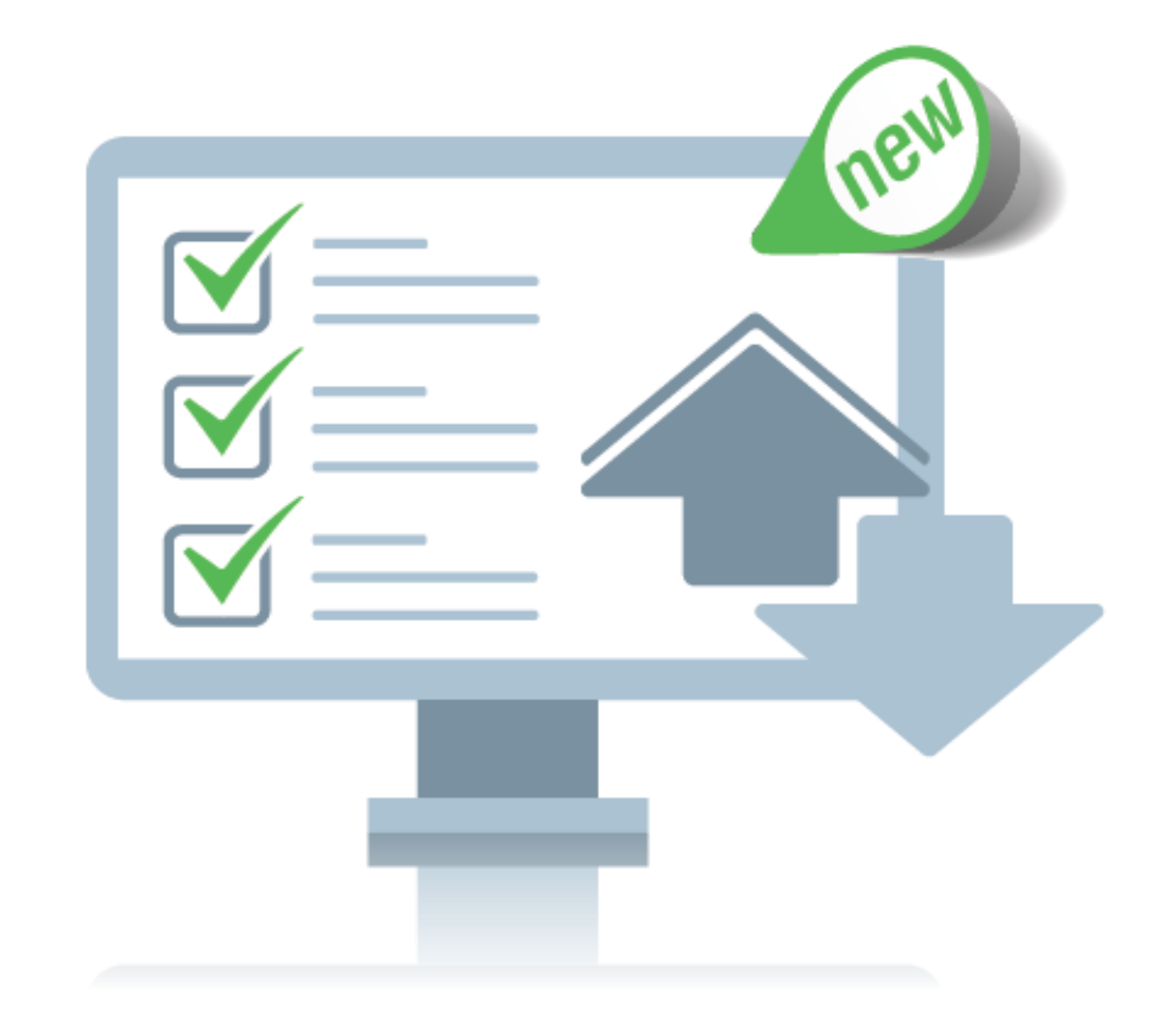

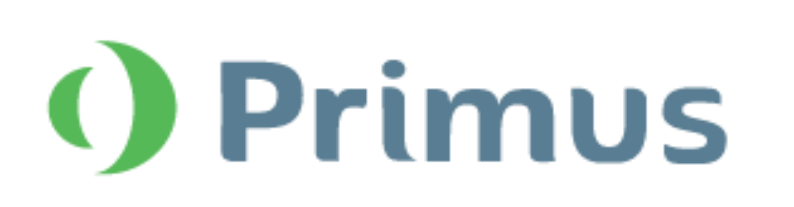

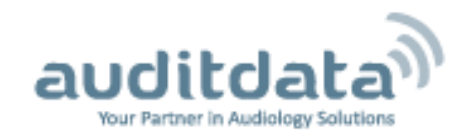

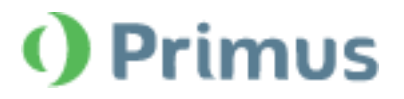

# Contents

| 1 Introduction                        | 3  |
|---------------------------------------|----|
| 2 License Information                 | 3  |
| 3.1 Audiometry Reports                | 4  |
| 3.2 Pure Tone Audiograms              | 5  |
| 3.3 Measurements and Test Definitions | 6  |
| 3.4 Speakers and Transducers          | 8  |
| 4 REM/SM                              | 9  |
| 4.1 Target Settings                   | 9  |
| 4.2 On-Top Mode                       | 11 |
| 5 Tympanometry                        | 11 |
| 6 Integration with Auditbase          | 13 |
| 7 Further Improvements                | 14 |
| 8 Release Notes 3.2.0.0               | 16 |
| 9 Support                             | 17 |

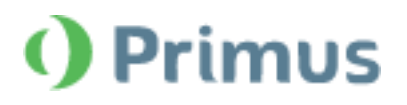

# **1** Introduction

The purpose of this document is to give you an overview of the new features in Primus 3.2.0.0.

#### Please note this is NOT a mandatory update from the previous version, 3.2.0.0.

The first few sections give you a brief description of the most important new features. To get a full list of the enhancements and fixes done in this release, look at the <u>Release Notes</u> section.

# **2** License Information

The *License Information* dialog window has been reformatted to contain three tabs:

- Location Information (address details of the office)
- Licenses (available licenses that can either be grouped by Module or by Serial Number)
- **Connected Devices** (all connected transducers, fitting units, HIT unit)

Also, the name of the Audiometry without high-frequency license has been changed to Audiometry STD.

| License Information                      | -       |      | × |
|------------------------------------------|---------|------|---|
| Location Info Licenses Connected Devices |         |      |   |
| Grouping by Module                       |         |      |   |
| Serial Number Module                     |         |      |   |
| Analytics                                |         |      |   |
| ▼ AUD                                    |         |      |   |
| ▼ REM                                    |         |      |   |
|                                          |         |      |   |
|                                          |         |      |   |
| <ul> <li>Comfort Optimizer</li> </ul>    |         |      |   |
| ▼ Kiosk                                  |         |      |   |
|                                          |         |      |   |
|                                          |         |      |   |
|                                          |         |      |   |
|                                          |         |      |   |
|                                          |         |      |   |
|                                          |         |      |   |
|                                          |         |      |   |
|                                          |         |      |   |
| Print Import Ent                         | er Code | Clos | e |
|                                          |         |      |   |

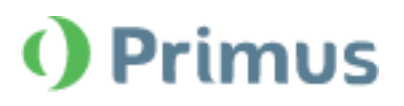

# **3 Audiometry**

## 3.1 Audiometry Reports

## **High Frequency included in Audiometry Reports**

The *Print* option allows printing and saving Audiometry reports for High Frequency Pure Tone Audiograms. You can access this option by clicking the corresponding icon (
) in the Toolbar.

| Reports                                                                                                    | ×                                                                                                    |
|----------------------------------------------------------------------------------------------------|----------------------------------------------------------------------------------------------------|
| Audiometry     Client report     SISI report                                                                                                    | Audiometry report                                                                                                    |
| <ul> <li>Audiometry report</li> <li>REM</li> <li>REM report</li> <li>Speech Mapping</li> <li>Speech Mapping report</li> </ul>                                                                                                    | <ul> <li>Show Social Security Number</li> <li>Show Client ID</li> <li>Show Client name and address</li> </ul> Header Image: Weader on top of the report                                        |
| <ul> <li>HIT</li> <li>HIT report</li> <li>PDF Forms</li> <li>Primus PDF Sample</li> <li>Cloud Forms</li> <li>Muster_15 Form</li> <li>Primus PDF Sample - Copy</li> <li>Primus PDF Sample</li> <li>Hörgeräteversorgung</li> </ul> | Report Data   Pure Tone Audiogram   Pure Tone Audiogram Range   High Frequency   Speech Audiogram   Graph   Tymp   Do not show     Use for Noah fast data view     Comment     Save as default |
|                                                                                                    | Preview Print Close                                                                                                    |

#### **Hide Articulation Index in Audiometry Reports**

When not in use, the *Articulation Index (AI)* figures can be hidden from display in Audiometry Reports.

Having called the *Reports window* from the Toolbar, navigate to *Audiometry > Audiometry Report > Report Data*.

From the AI dropdown, select the Hide option.

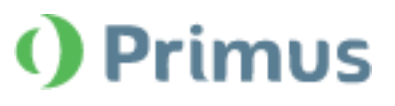

| Reports                                                                                                    | ×                                                                                                    |
|----------------------------------------------------------------------------------------------------|----------------------------------------------------------------------------------------------------|
| <ul> <li>Audiometry</li> <li>Client report</li> <li>SISI report</li> <li>Audiometry report</li> <li>REM <ul> <li>REM report</li> </ul> </li> <li>Speech Mapping <ul> <li>Speech Mapping report</li> </ul> </li> <li>HIT <ul> <li>HIT report</li> </ul> </li> <li>PDF Forms <ul> <li>Primus PDF Sample</li> </ul> </li> <li>Cloud Forms <ul> <li>Muster_15 Form</li> <li>Primus PDF Sample - Copy</li> <li>Primus PDF Sample</li> <li>Hörgeräteversorgung</li> </ul> </li> </ul> | Audiometry report         Client Data         Show Social Security Number         Show Client ID         Show Client name and address         Header         Image: Comparison of the report         Report Data         Pure Tone Audiogram         Pure Tone Audiogram         Speech Audiogram         Graph         Tymp         Do not show v         Al         Show         Use for Noah fast data vie         Hide         Save as default |
|                                                                                                    | Preview Print Close                                                                                                    |

# 3.2 Pure Tone Audiograms

#### Compare more than TWO older audiograms

Users can compare the current *Pure Tone audiogram* with more than 2 older audiograms that are available from earlier sessions.

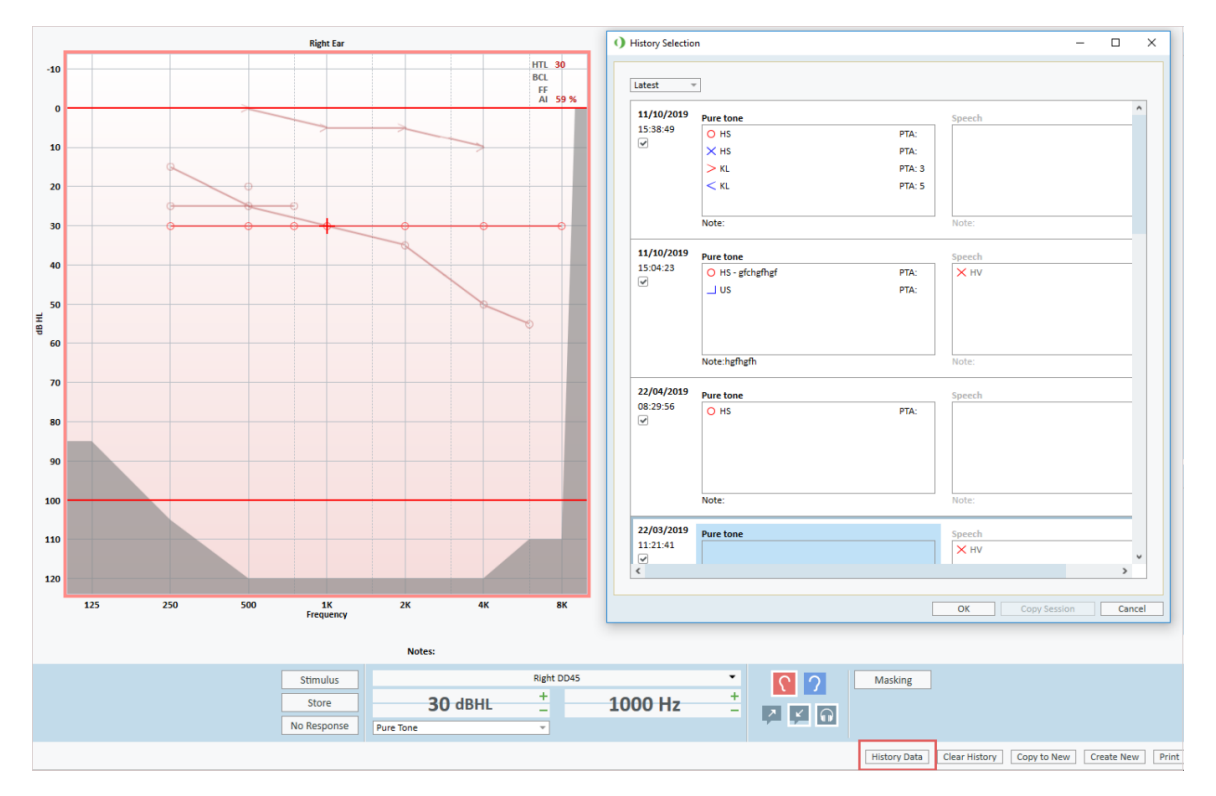

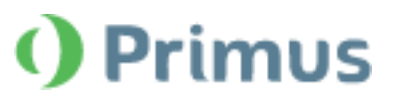

## **Overlays in Pure Tone**

The *Overlays* option in *Pure Tone Audiometry* allows selecting **Speech Letters** for different languages.

The Overlay letters that will be displayed on the Audiogram depend on the language settings of the application.

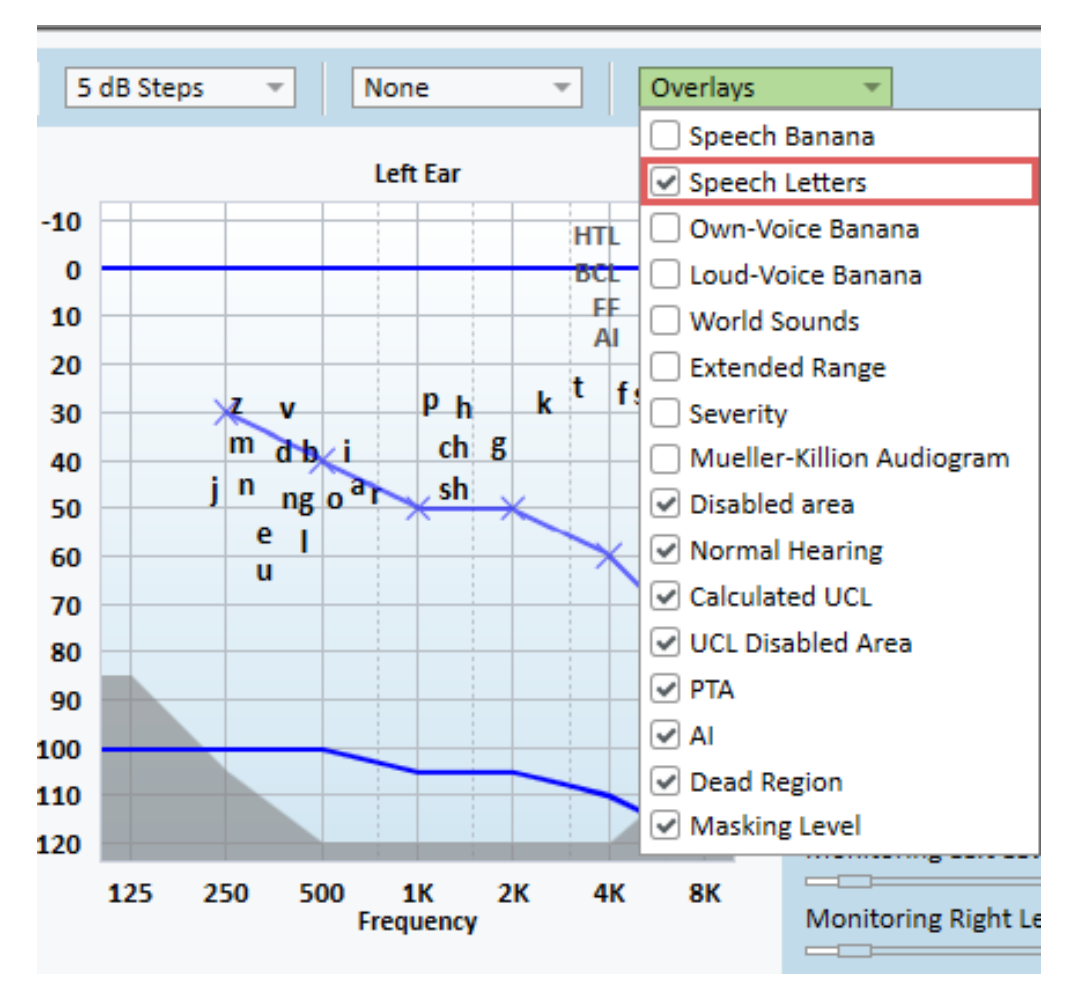

## 3.3 Measurements and Test Definitions

#### All Freiburger wordlists are now available for the UCL measurements

When conducting Freiburger tests, it is possible to use all Freiburger wordlists for the UCL measurements.

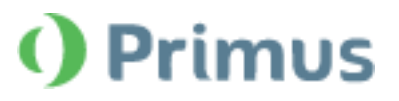

| Image: Second Solution Solution So |   |
|----------------------------------------------------------------------------------------------------|---|
| Workflow         Audiometry         Start         + ITL         BCL         Speech S0T         Speech S0D         Quick SHI         bits           • Test Types         O × SRT         M.M. MCL         UCL         O × SRT         M.M. MCL         Image: Control Family         Image: Control Family                                                                                                    |   |
| test Types          O × SRT          M.M. MocL          Ucc.          O × S0          So(2)          VU                                                                                                    |   |
| O × SRT           M M. NCL           U UCL           O × S0(2)           O × S0(3)           O × S0(3)           O × S0(3)           O × S0(3)           O × S0(3)           O × S0(3)           M M indic           Binanal - dB HL           Level           Media Control Panel           UCL           Score           Score           Level           Microphone           Score           Score           Score           Level           Microphone           Score           Score           Level           Masking                                                                                                    |   |
| M M. INCL           L _ UCL           O × 50           O × 50(3)           V0         -20           O × 50(3)           V0           SoDA           SoDA           SoDA           SoDA           SoDA           Binaral - dB HL           Level Masking           Cottor Danel           UCL           Score Level Masking           Score Level Masking           Score Level Masking                                                                                                    |   |
| L         UCL           O × S0         S0           O × S0(3)         VU           S0(3)         -40           S0(3)         -40           S0(3)         -40           S0(3)         -40           S0(3)         -40           S0(3)         -40           S0(3)         -40           S0(3)         -40           S0(3)         -40           Binsoral - dB HL         Left - dB HL           Level         Masking           Level         Masking           McL                                                                                                    |   |
|                                                                                                    |   |
| ○ × S0(3)         ×         -10         0         10           ◇ × S0(3)         -40         -30         -20         -10         0         10           ◇ × S0(3)         -40         -30         -20         -10         0         10           ◇ × S0(3)         -40         -30         -20         -10         0         10           ◇ × S0(3)         -40         -30         -20         -10         0         10           ◇ × S0(3)         -40         -30         -20         -10         0         10           ◇ × S0(3)         -40         -30         -20         -10         0         10           ◇ × S0(4)                                                                                                    |   |
| ○ × 50(s)         ∨ ∨         -30         -20         -10         0         10           ◇ ⊗ 50.A         -30         -20         -10         0         10         -20         -20         -20         -20         -20         -20         -20         -20         -20         -20         -20         -20         -20         -20         -20         -20         -20         -20         -20         -20         -20         -20         -20         -20         -20         -20         -20         -20         -20         -20         -20         -20         -20         -20         -20         -20         -20         -20         -20         -20         -20         -20         -20         -20         -20         -20         -20         -20         -20         -20         -20         -20         -20         -20         -20         -20         -20         -20         -20         -20         -20         -20         -20         -20         -20         -20         -20         -20         -20         -20         -20         -20         -20         -20         -20         -20         -20         -20         -20         -20         -20         -20         -20                                                                                                    |   |
| ♦ SDA         -40         -30         -20         -10         0         10           ♦ SDA         > SDA         Binaural - dB HL         Binaural - dB HL         Left - dB HL           ♦ SDA         Level Masking         Level Masking         Level Masking         Level Masking           ♦ Media Control Panel         UCL                                                                                                    |   |
| O X SDN         Right - dB HL         Binaural - dB HL         Left - dB HL                                                                                                    |   |
| ♦ SON-A     Level     Masking     Level     Masking       QS OS Quick SIN     SRT                                                                                                    |   |
| SOS Quick SIN     SST     MCL     Mclis Control Panel     UCL     Score Level Masking Score Level Score Level Masking     Score Level Masking                                                                                                    |   |
| MCL     McL     UL     UL     Score Level Masking Score Level Masking     Score Level Masking                                                                                                    |   |
| Microphone         UCL         Image: Color Score         Level         Masking         Score         Level         Masking           CD         Sound Library         SO         Sound Library         SO         Sound Library         Sound Library         Soun                                                                                                    |   |
| Microphone Score Level Masking Score Level Score Level Masking<br>CD Sound Library SD                                                                                                    |   |
| CD Sound Library SD SD                                                                                                    |   |
|                                                                                                    |   |
| Disk O Freiburger [1:] - SD(2)                                                                                                    |   |
| Word List Gruppe 1 (Zs 0:30 - sc)                                                                                                    |   |
| 98 Gruppe 1 (Zahlen) 0.30 A                                                                                                    |   |
| Gruppe 2 (Zahlen) 0:52 SD-A SD-A                                                                                                    |   |
| Gruppe 3 (Zahlen) 0:34<br>54 Gruppe 4 (Zahlen) 0:34<br>Score Level S/N Score Level S/N Score Level S/N Score Level S/N                                                                                                    |   |
| 19 Grupp 5 (Zahlen) 0.35 SDN                                                                                                    |   |
| 86 Gruppe 6 (Zahlen) 0:34 SDN-A SDN-A                                                                                                    |   |
| Gruppe 7 (Zahlen) 0.36<br>71 Gruppe 8 (Zahlen) 0.35                                                                                                    |   |
| Stroppe 9 (Zahleh)         0:35           35         Gruppe 9 (Zahleh)         0:37                                                                                                    |   |
| 47 Gruppe 10 (Zahlen) 0:37                                                                                                    |   |
| Gruppe 1 (Worter) 1:01                                                                                                    |   |
| of Gruppe 3 (Works) 1:00                                                                                                    |   |
| Gruppe 4 (Worter) 1:03                                                                                                    |   |
| Gruppe 5 (Worker) 1.02                                                                                                    |   |
| Gruppe (Worker) 1.01<br>Gruppe 7 (Worker) 1.02                                                                                                    |   |
| Gruppe 8 (Worter) 1.02                                                                                                    |   |
| Gruppe 9 (Wörter) 1:01 Notes:                                                                                                    |   |
| Gruppe LU (Worter) 1:02 * Shurt Blaht TDH-30                                                                                                    |   |
|                                                                                                    |   |
| Stop 50 dBHL _ 0% 0/0                                                                                                    |   |
| Store Gruppe 1 (Zahlen) 0:30 * V X 3                                                                                                    | M |
|                                                                                                    |   |
|                                                                                                    |   |

#### **Define minimum level for Automated Tests**

In order to speed up the Automated Pure Tone testing, Users can employ the **Minimum Level** (dB) setting in the *Test Definition Editor*. With the Minimum Loudness level defined, the test will stop as soon as the set level is reached.

| Editor For Test Definition        | ×                    |
|-----------------------------------|----------------------|
| General Frequencies Curve S       | ityles Auto Test     |
| Threshold determination           | 2 out of 3 ascents v |
| Initial descending step, dB       | 15                   |
| Initial ascending step, dB        | 20                   |
| Descending step, dB               | 10                   |
| Ascending step, dB                | 5                    |
| Minimum level, dB                 | 20                   |
| Fixed-length tone, ms             | 1000                 |
| Randomize tone length between, ms | 1000 - 3000          |
| Interval between tone, ms         | 3000                 |
|                                   |                      |
|                                   |                      |
|                                   |                      |
|                                   |                      |
|                                   |                      |
|                                   |                      |
|                                   |                      |
|                                   |                      |
|                                   |                      |
|                                   |                      |
|                                   |                      |
|                                   |                      |
|                                   | OK Cancel            |

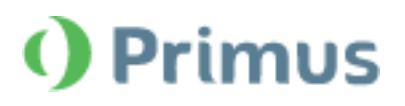

# 3.4 Speakers and Transducers

#### Pure Tone measurements with one speaker

It is possible to use ONE speaker to conduct Pure Tone Measurements. This way Masking and Stimuli can be played by the same output device.

| Settings                   |   |            |                             |    |               | _       |           | ×    |
|----------------------------|---|------------|-----------------------------|----|---------------|---------|-----------|------|
| 🗖 General                  | ^ | Loudspeak  | er selection                |    |               |         |           | _    |
| Network                    |   |            |                             |    |               | Worksta | tion Sett | ngs  |
| Common                     |   | Pure tone  | Free Field Loudspeakers     | Ŧ  | Right Speaker |         |           | Ŧ    |
| Database                   |   | Speech     | Free Field Loudspeakers     | -  | Right Speaker |         |           | Ŧ    |
| Language                   |   | REM        | Free Field Loudspeakers     | *  | Right Speaker |         |           | Ŧ    |
| Client Information         |   | SM         | Free Field Loudspeakers     | ~  | Right Speaker |         |           | Ŧ    |
| Workflow                   |   | Percentile | Free Field Loudspeakers     |    | Right Speaker |         |           | Ŧ    |
| Measurement                |   | 🗌 Play Wir | ndows sounds through speake | rs |               |         |           |      |
| Reporting                  |   | Room Ed    | qualization in REM          |    |               |         |           |      |
| CD and Media Files Folders |   |            |                             |    |               |         |           |      |
| Key Mapping Manager        |   |            |                             |    |               |         |           |      |
| Loudspeaker selection      |   |            |                             |    |               |         |           |      |
| Audiometry                 |   |            |                             |    |               |         |           |      |
| Default Views              |   |            |                             |    |               |         |           |      |
| Controls                   |   |            |                             |    |               |         |           |      |
| Measurement Standard       |   |            |                             |    |               |         |           |      |
| PTA/CPT                    |   |            |                             |    |               |         |           |      |
| Talk Over                  |   |            |                             |    |               |         |           |      |
| Monitoring                 |   |            |                             |    |               |         |           |      |
| Speech Measurement         |   |            |                             |    |               |         |           |      |
| Normative Curves           |   |            |                             |    |               |         |           |      |
| Client Response            |   |            |                             |    |               |         |           |      |
| T REM                      |   |            |                             |    |               |         |           |      |
| Display Settings           |   |            |                             |    |               |         |           |      |
| Target Calculation         | ¥ |            |                             |    |               |         |           |      |
|                            |   |            |                             |    |               |         |           |      |
|                            |   |            |                             |    |               | ave     | Can       | icel |

### **Disable masking in Monitoring**

Masking can optionally be disabled in the Monitoring headset via the *Audiometry Monitoring Settings*.

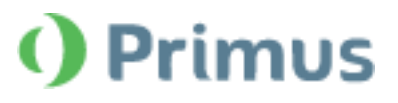

| Settings                   |   |                                  | -       |            | ×    |
|----------------------------|---|----------------------------------|---------|------------|------|
| 🗖 General                  | ^ | Audiometry - Monitoring Settings |         |            |      |
| Network                    |   | Q Disable Maching In Menitoring  | Worksta | tion Setti | ings |
| Common                     |   | Usable Masking in Monitoring     |         |            |      |
| Database                   |   |                                  |         |            |      |
| Language                   |   |                                  |         |            |      |
| Client Information         |   |                                  |         |            |      |
| Workflow                   |   |                                  |         |            |      |
| Measurement                |   |                                  |         |            |      |
| Reporting                  |   |                                  |         |            |      |
| CD and Media Files Folders |   |                                  |         |            |      |
| Key Mapping Manager        |   |                                  |         |            |      |
| Loudspeaker selection      |   |                                  |         |            |      |
| Audiometry                 |   |                                  |         |            |      |
| Default Views              |   |                                  |         |            |      |
| Controls                   |   |                                  |         |            |      |
| Measurement Standard       |   |                                  |         |            |      |
| PTA/CPT                    |   |                                  |         |            |      |
| Talk Over                  |   |                                  |         |            |      |
| Monitoring                 |   |                                  |         |            |      |
| Speech Measurement         |   |                                  |         |            |      |
| Normative Curves           |   |                                  |         |            |      |
| Client Response            |   |                                  |         |            |      |
| E REM                      |   |                                  |         |            |      |
| Display Settings           |   |                                  |         |            |      |
| Target Calculation         | ~ |                                  |         |            |      |
|                            |   |                                  |         |            |      |
|                            |   |                                  | Save    | Can        | cel  |

# 4 REM/SM

## 4.1 Target Settings

## Show target values on REM/SM Audiograms

It is possible to display the Target measurement values on REM/SM Audiograms.

In the *Target window*, the Input Level can be configured to use ONE or THREE target curves built against a chosen value (or values) in dB.

The specified Target value (or values) are now displayed on the Audiogram.

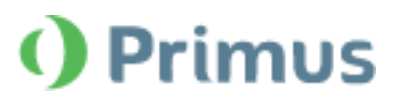

| Classic REM Measurement - Current client: John Doe, 1                                                                                                    | Measurement Settings X                                                                                                    |
|----------------------------------------------------------------------------------------------------|----------------------------------------------------------------------------------------------------|
| Test Types     All     REUG     RECD Insert     RECD Freefield     90     N                                                                                                    | General Fitting Settings<br>Age 69 • Years Months<br>Client Type Adult *<br>Bilateral *<br>Use BCL *<br>Hearing Instrument Description                                                                                                    |
| Occubed Messurement     Occubed Messurement     Occubed Messurement     Reig 65 dB     Occubed Messurement     Pacific So dB     Occubed Messurement     Pacific So dB     Occubed Messurement     Occubed Messurement | August     Use the same setup for both ears       Right     Left       HI Name     HI S/N       HI S/N     HI S/N       HI S/N     HI S/N       HI S/N     HI S/N       HI S/N     HI S/N       HI S/N     HI S/N       HI S/N     HI S/N       HI S/N     HI S/N       HI S/N     HI S/N       HI S/N     HI S/N       HI S/N     HI S/N       HI S/N     Stele       Vent Size     Vent None       Compression Speed     Fast       Compression Speed     Fast       Target Rule Selection     Compression Speed       If Use the same setup for both ears     Both       Default (INAL-NL1)     Setup       Peak target offset, dB     O |
| Notes:                                                                                                    |                                                                                                    |
| ► • • • • • • • • • • • • • • • • • • •                                                                                                    | Insural OK Cancel                                                                                                    |
|                                                                                                    | History Data Clear History Copy to New Create New Print Close Show/Hide Client View                                                                                                    |

## 1/2 and 1/3 Gain Targets are now available

Measurement settings in the REM/SM modules have been extended to include 1/2 and 1/3 gain options. To access:

- 1. Go to the **REM/SM module**
- 2. Open the Measurement window
- 3. Click the Target button
- 4. From the dropdown in the Target Rule Selection, choose the corresponding gain rule

| Measurement Settings                                                                                                    | ×                                                                                    |
|----------------------------------------------------------------------------------------------------|--------------------------------------------------------------------------------------|
| General Fitting Settings<br>Age 14 Vears (a) Months<br>Client Type Paediatric (*)<br>Bilateral (*)<br>Use BCL (*)                                                                                                    | Input Level<br>Use one target curve v<br>Input Level 65 - +                          |
| Hearing Instrument Description Use the same setup for both ears Right HI Name HI S/N HI Style BTE Vent Size Vent None Compression Speed Fast                                                                                                    | Left<br>HI Name<br>HI S/N<br>HI Style<br>Vent Size<br>Compression Speed<br>Fast<br>* |
| Target Rule Selection         Use the same setup for both ears         Right         Default (1/2 Gain)         Default (DSL v5)         Default (NAL-NL1)         Default (NAL-NL2)         Default (1/2 Gain)         Default (1/3 Gain)         Manual | Left<br>Default (1/3 Gain) - Setup<br>Peak target offset, dB 0<br>OK Cancel          |

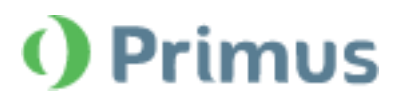

## 4.2 On-Top Mode

#### Switch between Test Types

In the "On Top" mode, it has become possible to switch to a different Test Type.

The **Top** icon (<sup>IIII</sup>) in the Measurement window in REM/SM modules activates the "On Top" mode where another **Test Type** can be selected.

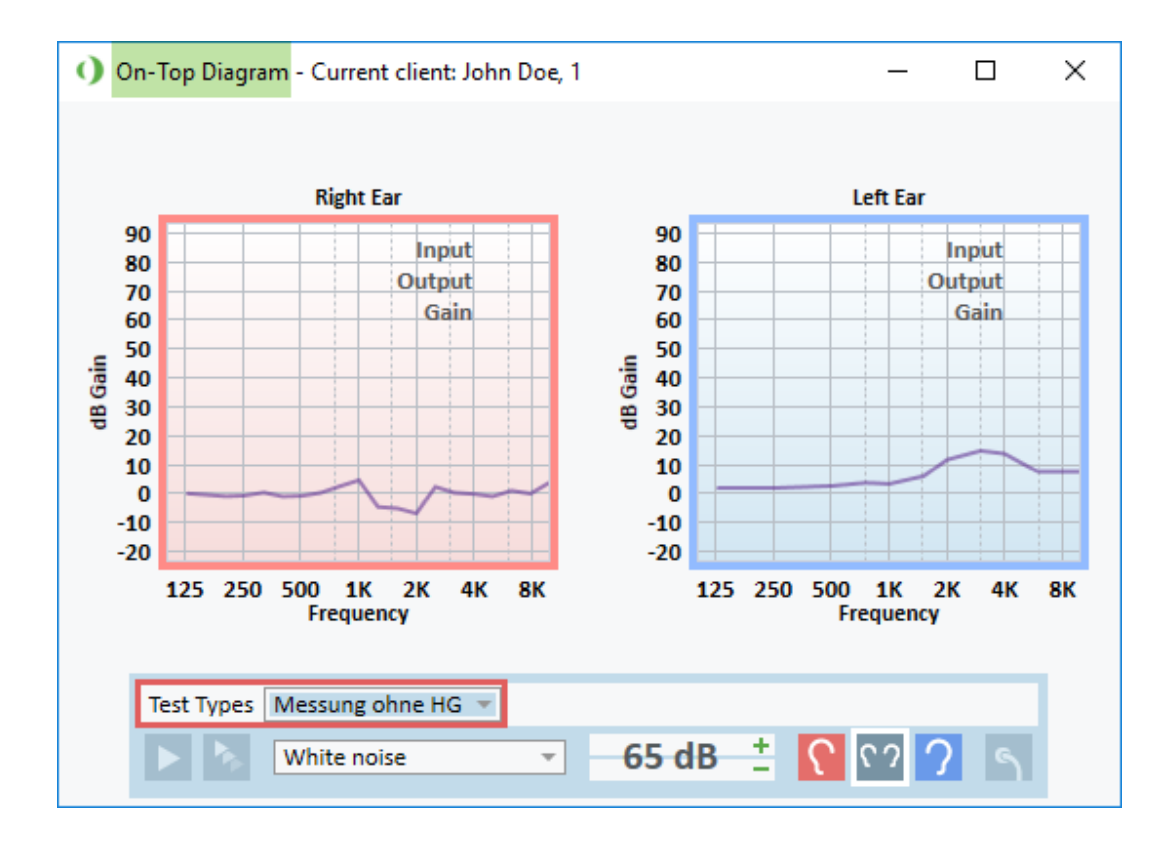

# **5** Tympanometry

#### A new shortcut tab for Tympanometry

The *Key Mapping Manager* in the main Settings has been modified to include the Tympanometry shortcut tab, containing the following quick access options:

- Help (to access the Help manual from the Tympanometry module)
- Print (to print out tympanograms)

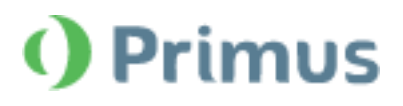

| ings                       |   |               |        |           |            |    | - 0         |
|----------------------------|---|---------------|--------|-----------|------------|----|-------------|
| General                    | ^ | Key Mapping M | anager |           |            |    |             |
| Network                    |   | Pure tor      | ne     | Speech    | Ri         | EM | SM          |
| Common                     |   | HIT           | Ma     | in Window | Navigation |    | Counselling |
| Database                   |   | Otoscop       | y      | HL/MHA Si | imulation  | Ту | mpanometry  |
| Language                   |   | Help          |        |           | F1         |    | ]           |
| Client Information         |   | Print         |        |           | Ctrl+P     |    | ]           |
| Workflow                   |   |               |        |           |            |    | 1           |
| Measurement                |   |               |        |           |            |    |             |
| Reporting                  |   |               |        |           |            |    |             |
| CD and Media Files Folders |   |               |        |           |            |    |             |
| Key Mapping Manager        |   |               |        |           |            |    |             |
| Loudspeaker selection      |   |               |        |           |            |    |             |
| Audiometry                 |   |               |        |           |            |    |             |
| Default Views              |   |               |        |           |            |    |             |
| Controls                   |   |               |        |           |            |    |             |
| Measurement Standard       |   |               |        |           |            |    |             |
| PTA/CPT                    |   |               |        |           |            |    |             |
| Talk Over                  |   |               |        |           |            |    |             |
| Monitoring                 |   |               |        |           |            |    |             |
| Speech Measurement         |   |               |        |           |            |    |             |
| Normative Curves           |   |               |        |           |            |    |             |
| Client Response            |   |               |        |           |            |    |             |
| REM                        |   |               |        |           |            |    |             |
| Display Settings           |   |               |        |           |            |    |             |
| Target Calculation         | ~ |               |        |           |            |    |             |

## Tympanometry graph is shown on the Dashboard

When the Tympanometry Module is enabled, the last available Tympanometry graph is displayed on the dashboard.

| File Vie | w Tools Help                           |                                  |                             |                  |                  |                |                   |             |               |               |
|----------|----------------------------------------|----------------------------------|-----------------------------|------------------|------------------|----------------|-------------------|-------------|---------------|---------------|
| B 🌲      | ♣ 🖻 ♣ 🖶 💽                              |                                  |                             |                  |                  |                |                   |             |               |               |
|          |                                        |                                  |                             |                  |                  |                |                   |             |               |               |
|          | mp Tymp (23/11/2018)<br>00088          | <ul> <li>Session List</li> </ul> |                             |                  |                  |                |                   |             |               |               |
| 23,      | /11/2018                               | 23/11/2018                       | 21/03/2019<br>Sa 9.         | 22/03/2019<br>Sa | 22/04/2019<br>Sa | 11/10<br>Sa lu | /2019             |             |               |               |
| No       | t specified                            | _                                | ~0 %                        | ~0               | ~0               | 3 G            |                   |             |               |               |
|          | First visit                            |                                  |                             |                  |                  |                |                   |             |               |               |
|          | Otoscopy                               | Client Data                      |                             |                  |                  |                | Audiometry        |             |               | 11/10/2019    |
| 1        |                                        | Client Nun                       | nber 0000088                |                  |                  |                |                   |             | Test Type     | S I M         |
|          |                                        | First N                          | ame Tymp                    |                  |                  |                | 0-000-0-0         | × • • • • • |               |               |
|          | Tympanometry                           | Last N<br>Date of I              | ame Tymp<br>3irth 23/11/201 | 1/2018           |                  |                |                   |             |               |               |
|          |                                        |                                  | Age 1                       |                  |                  |                |                   |             |               |               |
|          | O Dura Tara                            | Gel                              | nder Not specifi            | ea               |                  |                | Right             | Left        | Speech        |               |
|          | Speech                                 |                                  | City                        |                  |                  |                | 2 Real Far Moar   | uramont     |               | 11/10/2010    |
|          |                                        | Post C<br>Phone H                | ode<br>ome                  |                  |                  |                | 32 Real Car Weas  | urement     |               | 11/10/2019    |
|          | Hearing Loss Simulat                   |                                  |                             |                  |                  |                |                   |             |               |               |
|          | Master Hearing Aid                     | Otoscope                         |                             |                  |                  |                | 29                |             |               |               |
|          |                                        |                                  |                             |                  |                  |                |                   |             |               |               |
|          | REUG                                   |                                  |                             |                  |                  |                | Right             | Left        | Ba            | ase Audiogram |
| 51       | REIG 80 dB                             |                                  |                             |                  |                  |                | ing it.           | Len         |               | Se Madrogram  |
|          | O Course Manualiza                     |                                  |                             |                  |                  |                | lill Speech Mappi | ng          |               | 11/10/2019    |
| lu       | Noise Reduction                        | Disht                            | 1-4                         |                  |                  |                |                   |             |               |               |
|          | Speech in noise                        | *                                | Leit                        |                  |                  |                |                   |             | 9 999 9 1     | <b>+</b>      |
|          | OSPL90                                 |                                  |                             |                  |                  |                | ~                 |             |               |               |
|          | Full-on Gain<br>Fraguency Perponse     |                                  |                             |                  |                  |                |                   |             |               |               |
|          | <ul> <li>Frequency Response</li> </ul> | *                                |                             |                  |                  |                | Right             | Left        | Base Audiogra | am            |
|          |                                        |                                  |                             |                  |                  |                | 🖳 Tympanometr     | y           |               |               |
|          |                                        |                                  |                             |                  |                  |                |                   |             | 7             |               |
|          |                                        |                                  |                             |                  |                  |                |                   |             |               |               |
|          |                                        |                                  |                             |                  |                  |                |                   |             |               |               |
|          |                                        |                                  |                             |                  |                  |                |                   |             |               |               |
|          |                                        |                                  |                             |                  |                  |                | Right             | Left        |               |               |
|          |                                        |                                  |                             |                  |                  |                |                   |             |               |               |
|          |                                        |                                  |                             |                  |                  |                |                   |             |               |               |
|          |                                        |                                  |                             |                  |                  |                |                   |             |               |               |
|          |                                        |                                  |                             |                  |                  |                |                   |             |               |               |
|          |                                        |                                  |                             |                  |                  |                |                   |             |               |               |

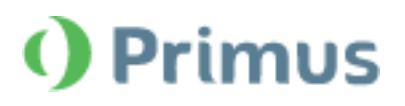

# **6 Integration with Auditbase**

#### Auditbase panel supports Primus Automated testing

Users can run Automated Audiometry tests with the Auditbase panel without the need to start the Primus module.

To do a hearing test in Auditbase, call the *Primus Control Panel* by clicking the **Measure button** and select the **Automated test type** from the respective dropdown.

| <b>))</b> A                                                                     | uditbase - (                                 | AB Audio  | gram - new                 | Device co            | nnected]                               |         |        |       |                         |       |           |                       |             |                      |         |                         |          |          | -    |      | ×    |
|---------------------------------------------------------------------------------|----------------------------------------------|-----------|----------------------------|----------------------|----------------------------------------|---------|--------|-------|-------------------------|-------|-----------|-----------------------|-------------|----------------------|---------|-------------------------|----------|----------|------|------|------|
| File                                                                            | View                                         | Func      | tions                      |                      |                                        |         |        |       |                         |       |           |                       |             |                      |         |                         |          |          |      |      |      |
| Detail                                                                          | ed Quick                                     | New       | Open                       | Open la              | test Sa                                | Ne Prop | erties | Print | Print                   | small |           | )<br>lata l           | Export data | Export               | to Noah | Log off                 | Exit A   | uditbase |      |      |      |
| Search Audiogram Print Import/Export Client data Exit                           |                                              |           |                            |                      |                                        |         |        |       |                         |       |           |                       |             |                      |         |                         |          |          |      |      |      |
| 🗳 CI                                                                            | ient <x></x>                                 | FIRST EX  | CTRA MORE                  | ELAST                |                                        |         | • 8    | Σ 🖻 ι | Jser                    | Yan   | a Byalkiv | ska                   |             | All locati           | ons     | -                       | All dep  | artments | 5    | - 0  | 0    |
| Naviga                                                                          | ntion<br>vourites<br>[]] Medica<br>E] Journa | l history | * *                        | 125<br>0<br>10<br>20 | 250 5                                  | 00 1000 | 2000   | 4000  | 8000                    | SRT   | DS C      | SN<br>100<br>90<br>80 |             | Measur<br>L<br>Symbo |         | • -10 t<br>0 0<br>10 20 | 25 250   | 500      | 1000 | 2000 | 4000 |
| Primus Control Panel     X     OPure Tone      Speech Test Types HTL     Change |                                              |           |                            |                      |                                        |         |        |       |                         |       |           |                       |             |                      |         |                         |          |          |      |      |      |
| Indi                                                                            | Step Level<br>5 dB<br>Extend<br>Range        | -<br>ed   | Stimul<br>Store<br>No Resp | lus<br>e<br>onse     | HTL<br>MCL<br>UCL<br>BCL<br>FF<br>FF-A | D       | dBH    | L     | Right Ti<br>+<br>-<br>- | DH-39 | (NC)<br>1 | 000                   | ) Hz        |                      | -       | <b>?</b><br>¥           | <b>?</b> | 2        | Mask | ting |      |
| Status 🔿 Automated AUD PFU+ HW: Connected 🍁                                     |                                              |           |                            |                      |                                        |         |        |       |                         |       |           |                       |             |                      |         |                         |          |          |      |      |      |

## **Functional Level Preselection**

The Primus integration with Auditbase features fully functional *Level Preselection* functionality for **Pure Tone measurements** in the **Audiogram module**.

*Relative Reset mode* now works as expected, enabling Users to configure relative points on the Audiogram depending on the Client's response to stimuli.

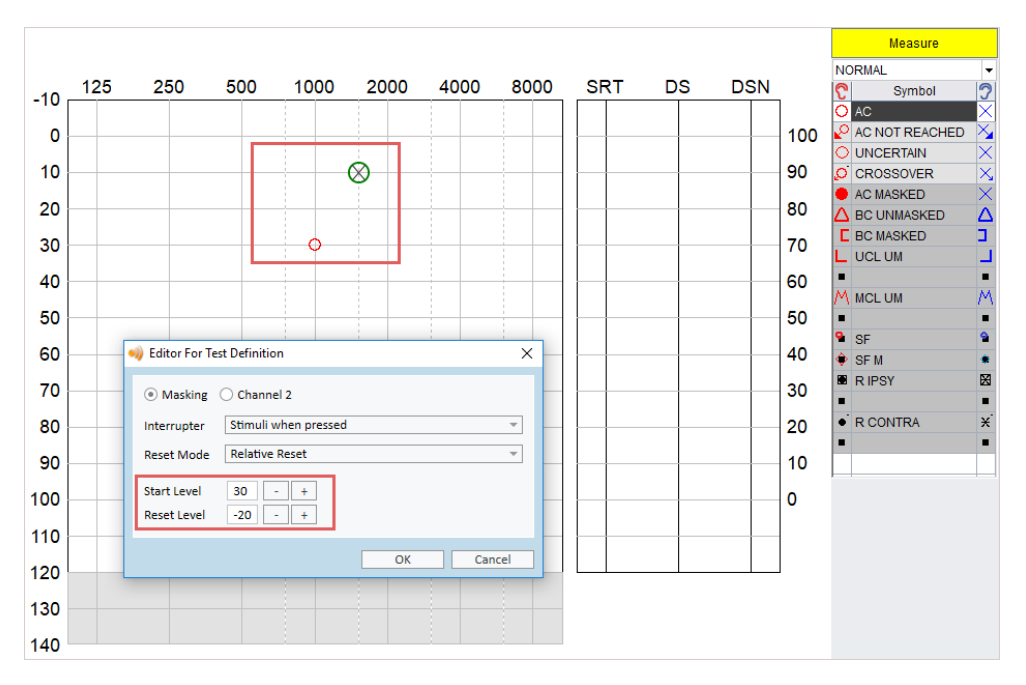

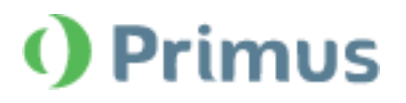

# **7** Further Improvements

#### **Export new Test Parameters**

When exporting Speech and Audiometry tests parameters to an XML file, it is now possible to include **Test Type Name** and **Description** for each exported measurement.

#### HF output supports standard Transducer

The standard AC (air conductor) transducer can be plugged into the High Frequency output. When connected so, it works as a standard (not a high-frequency) transducer.

#### Straightforward configuration of network settings

In the current Release, it has become easier to configure network settings. The need to create a separate Network Profile has been eliminated. Users can just export their current settings to an XML file and share it via the network.

| Setting Profiles                    |                    |  |  |  |  |  |  |
|-------------------------------------|--------------------|--|--|--|--|--|--|
| Management of User Setting Profiles |                    |  |  |  |  |  |  |
| Present Profiles                    |                    |  |  |  |  |  |  |
| adm                                 | Create New Profile |  |  |  |  |  |  |
| admin                               | Copy profile       |  |  |  |  |  |  |
| BY                                  | Delete profile     |  |  |  |  |  |  |
| DI                                  |                    |  |  |  |  |  |  |
| NETWORK PROFILE                     |                    |  |  |  |  |  |  |
| SYSADM                              |                    |  |  |  |  |  |  |
| (current)                           |                    |  |  |  |  |  |  |
|                                     |                    |  |  |  |  |  |  |
|                                     |                    |  |  |  |  |  |  |
|                                     | Import Settings    |  |  |  |  |  |  |
|                                     | Export Settings    |  |  |  |  |  |  |
|                                     |                    |  |  |  |  |  |  |
|                                     | Close              |  |  |  |  |  |  |

#### **Primus Cloud CD Schemas/Files**

Speech materials (*wav files*) and CD schemas (*XML files defining the structure of the CD*) can now be managed from the Auditdata cloud. When activating the *Cloud CD Folder* option in the General Settings, users obtain access to the custom media files stored in a central location.

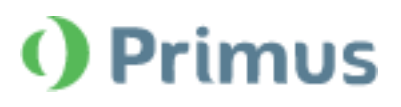

| Settings                   |      |                                                           | _          | $\Box$ $\times$ |  |  |  |  |  |
|----------------------------|------|-----------------------------------------------------------|------------|-----------------|--|--|--|--|--|
| General                    | ^ (  | D and Media Files Folders                                 |            |                 |  |  |  |  |  |
| Network                    |      | Workst                                                    |            |                 |  |  |  |  |  |
| Common                     | 0    |                                                           |            |                 |  |  |  |  |  |
| Database                   |      | Name Path                                                 |            |                 |  |  |  |  |  |
| Language                   |      | Swedish HINT C:\ProgramData\Real Ear\Primus\Cloud CD File | 2s\Swedish | Edit            |  |  |  |  |  |
| Client Information         |      |                                                           |            | Remove          |  |  |  |  |  |
| Workflow                   | Cust | om Media Files Folder X                                   |            |                 |  |  |  |  |  |
| Measurement                | Na   | DP Swedish HINT                                           |            |                 |  |  |  |  |  |
| Reporting                  |      | Cloud CD Folder                                           |            |                 |  |  |  |  |  |
| CD and Media Files Folders | Fol  | er Path C:\ProgramData\Real Ear\Primus\C                  |            |                 |  |  |  |  |  |
| Key Mapping Manager        | CD   | Scheme Swedish HINT cd CLOUD                              | >          |                 |  |  |  |  |  |
| Loudspeaker selection      |      | Calibrate                                                 |            |                 |  |  |  |  |  |
| audiometry                 |      |                                                           |            |                 |  |  |  |  |  |
| Default Views              |      | OK Cancel                                                 |            |                 |  |  |  |  |  |
| Controls                   |      |                                                           |            |                 |  |  |  |  |  |
| Measurement Standard       |      |                                                           |            |                 |  |  |  |  |  |
| PTA/CPT                    |      |                                                           |            |                 |  |  |  |  |  |
| Talk Over                  |      |                                                           |            |                 |  |  |  |  |  |
| Monitoring                 |      |                                                           |            |                 |  |  |  |  |  |
| Speech Measurement         |      |                                                           |            |                 |  |  |  |  |  |
| Normative Curves           |      |                                                           |            |                 |  |  |  |  |  |
| Client Response            |      |                                                           |            |                 |  |  |  |  |  |
| REM                        |      |                                                           |            |                 |  |  |  |  |  |
| Display Settings           |      |                                                           |            |                 |  |  |  |  |  |
| Target Calculation         | ~    |                                                           |            |                 |  |  |  |  |  |
|                            |      |                                                           | Save       | Cancel          |  |  |  |  |  |
|                            |      |                                                           | Save       | Cancel          |  |  |  |  |  |

## Hardware Self-Test in Primus Cloud

Asset Management functionality in Primus Cloud now allows storing Hardware Diagnostic Test files.

With the activated Analytics license, users are able to access the results of their hardware testing via *Asset Management > Units > Details*.

| Auditdata Cloud                 |               | Asset Managemen                                                                                                    | t Analytics                                                                                              | Primus Admini                                                                                                    | stration                   | Screener                              | ୍ବ<br>ହ | Administrator  |
|---------------------------------|---------------|----------------------------------------------------------------------------------------------------|----------------------------------------------------------------------------------------------------|----------------------------------------------------------------------------------------------------|----------------------------|---------------------------------------|---------|----------------|
| Asset Management > Units > PFU+ |               |                                                                                                    |                                                                                                    |                                                                                                    |                            |                                       |         |                |
| Hardware Self Test Results      |               |                                                                                                    |                                                                                                    |                                                                                                    |                            |                                       |         |                |
| Date ~                          | Serial Number | ~                                                                                                    | Hardware Type                                                                                            | ~                                                                                                    | Status                     | Ý                                     | Details |                |
| 27 Jan 2020 13:08               | 21000551      |                                                                                                    | PFU+                                                                                                    |                                                                                                    | ОК                         |                                       | đ       |                |
|                                 |               | Hardware Self Test Result<br>Dar: 27 Jan 2020 1308<br>Hedware: PPU<br>Souther: 07<br>Daries<br>Montanie: 18<br>Montanie: 18<br>Al Conductor 1<br>Al Conductor 1<br>Al Conductor 2<br>Al Conductor 2<br>Al Conductor 3<br>Line 0.1<br>Line 0.1<br>Line 0.2<br>Line 0.3<br>Pre: Field Infl.<br>Pre: Field Infl. | OK<br>OK<br>OK<br>Net Tested<br>Net Tested<br>Net Tested<br>Net Tested<br>Net Tested<br>Net Tested<br>OK | Inputs<br>REM Probe<br>Option Microphone<br>Left Operator Microphone<br>Table Back Microphone<br>Table Back Microphone | Not Te<br>hot Te<br>hot Te | C C C C C C C C C C C C C C C C C C C |         |                |
|                                 |               |                                                                                                    |                                                                                                    |                                                                                                    |                            |                                       |         | Cookies Policy |

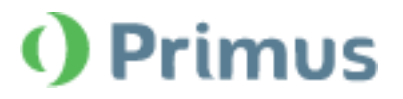

#### **Open External Files in the Workflow**

The "Open external link" option has been added to the Workflow settings. This enables users to include links to files, websites or presentations that can become easily accessible during a conversation with a Client.

| Editor For Work | flow Step                                                                      | ×      |
|-----------------|--------------------------------------------------------------------------------|--------|
| Name            | Presentation                                                                   |        |
| External link   | https://www.asha.org/uploadedFiles/Understanding-Hearing-Loss-Presentation.pdf |        |
|                 |                                                                                |        |
|                 |                                                                                |        |
|                 |                                                                                |        |
|                 |                                                                                |        |
|                 |                                                                                |        |
| Duration        | 0 Minutes                                                                      |        |
| Step Type       | Open external link                                                             | Ŧ      |
|                 |                                                                                |        |
|                 | ОК                                                                             | Cancel |

# 8 Release Notes 3.2.0.0

This version of the Primus software release contains the following enhancements:

#### **License Information**

- The license information menu has been reformatted
- "Audiometry without high-frequency" license has been renamed to "Audiometry STD"

#### Audiometry

- High Frequency Pure Tone Audiograms can be included in Audiometry Reports
- Articulation Index can be hidden in Audiometry Reports
- More than TWO older audiograms can be compared in Pure Tone
- Overlay Speech Letters are supported for different languages
- All Freiburger wordlists are now available for the UCL measurements
- Minimum level can be defined for Automated Tests
- Pure Tone measurements can be done with one speaker
- Masking in the Monitory Headsets can be disabled

#### **REM/SM**

• Target level can be shown in REM/SM Audiograms

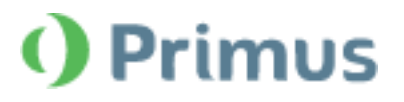

• 1/2 and 1/3 gain targets are now available

#### Tympanometry

- A shortcut tab has been added for Tympanometry in the Key Mapping Manager
- The last Tympanometry graph is shown on the Dashboard

#### Auditbase Integration

- Auditbase panel supports Primus Automated testing
- Level Preselection for Pure Tone measurements in the Audiogram module is now fully functional

#### **Further Improvements**

- Straightforward configuration of network settings
- New Test Parameters (Name and Description) can be exported to XML
- HF output can be used for standard AC Transducers
- Speech materials (wav files and CD schemas) can be managed from the Cloud
- Hardware Self-Test results are now accessible from Primus Cloud
- External files can be added to Workflows by configuring the "Open External Link" step type

#### **Supported Languages**

• English, German, French, Polish, Turkish, Danish, Finnish, Spanish, Italian, Hungarian, Chinese, Korean and Japanese.

#### Dependencies

This version supports NOAH versions 4 or higher. To use the Primus Panel under AuditBase System, AuditBase version 4.17.01 or higher is required.

#### Installation

To upgrade to Primus 3.2:

- 1. Run the set-up file: Setup\_Primus\_3\_2\_0\_0.exe.
- 2. Follow the instructions on the screen and your system will be updated.

# 9 Support

For further information, please visit <u>www.auditdata.com</u>.